## Инструкция по применению USB-WiFi-адаптера

Модуль связи МС-ПКЭА-02, или USB-WiFi-адаптер (далее — "адаптер"), предназначен для обмена данными между прибором "Энерготестер ПКЭ-А" и удаленным терминалом (персональным компьютером) с установленным программным обеспечением EmWorkNet. Адаптер представляет собой электронное устройство, преобразующее цифровые потоки данных, поступающие по интерфейсу USB от Энерготестера ПКЭ-А, в интерфейс Wi-Fi, и наоборот. Адаптер может работать в двух режимах: режиме Internet/LAN (WiFi клиент) и режиме прямого подключения по WiFi (WiFi точка доступа).

## <u>1. Режим Internet /LAN</u>

Данный режим позволяет вести удаленное считывание показаний Энерготестера ПКЭ-А посредством сети Интернет или локальной сети (LAN). На рис. 1.1 показан вариант для удаленного доступа с использованием маршрутизатора с проводным выходом в сеть Интернет, а на рис. 1.2 – с использованием беспроводного маршрутизатора (3G). На рис. 1.3 показан вариант для работы в локальной сети (LAN). В данном режиме адаптер работает в качестве Wi-Fi-клиента.

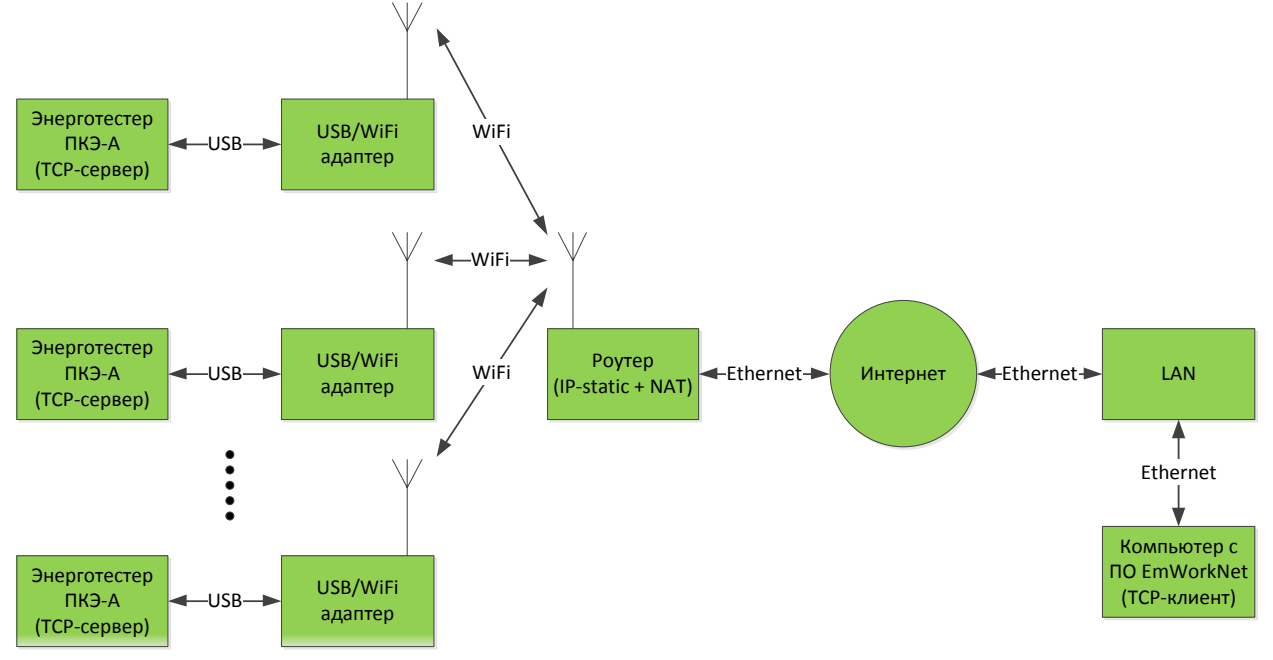

Рис. 1.1. Режим Internet с проводным доступом

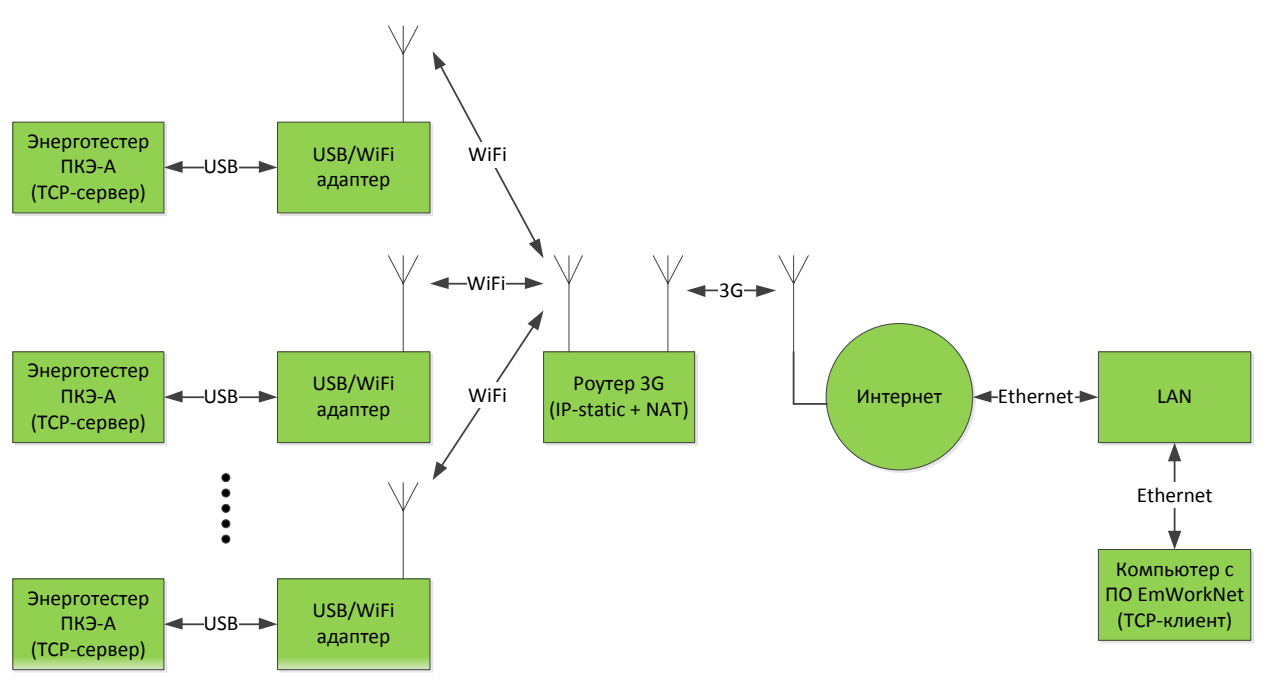

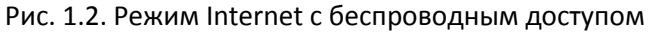

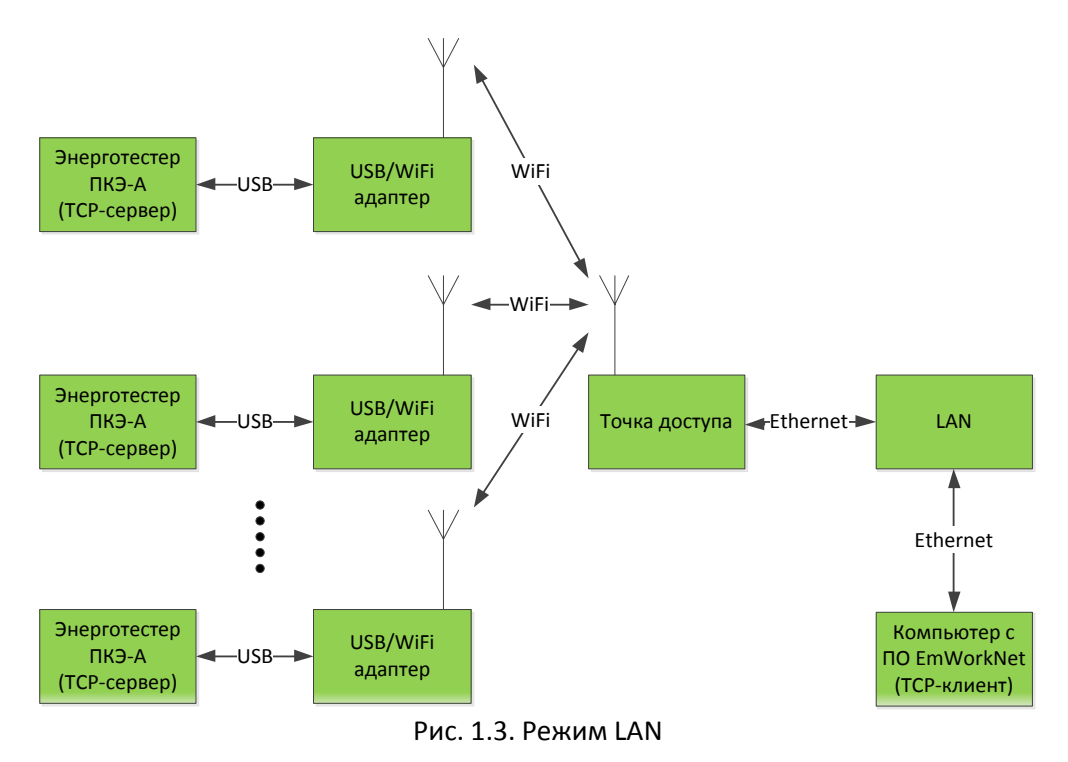

### 1.1. Настройка оборудования в режиме Internet

1.1.1. Подключите адаптер к Энерготестеру ПКЭ-А по схеме 1.4.

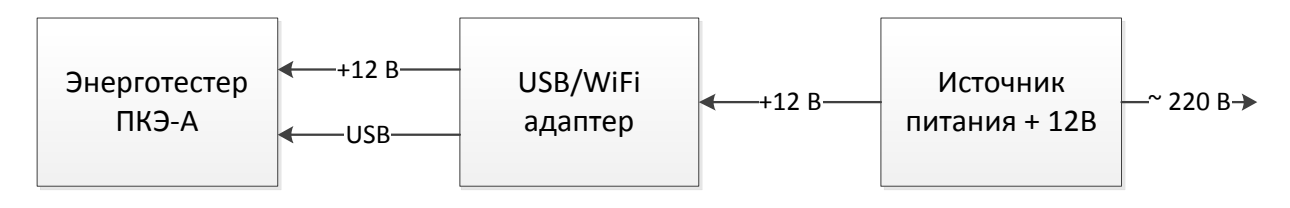

Рис.1.4. Схема подключения адаптера

**1.1.2.** Включите Энерготестер ПКЭ-А и дождитесь окончания его загрузки, затем перейдите в меню *Настройки -> Связь с компьютером -> Интернет-маршрутизатор*. Индикатор *Power/Status* на лицевой панели адаптера должен изменить цвет на зеленый и начать мигать до получения IPадреса. В строке *Сеть* будет отображаться название Wi-Fi сети, к которой адаптер будет пытаться подключиться. В строке *Статус* будет отображаться текущее состояние адаптера, которое может принимать следующие значения:

- инициализация – процесс настройки адаптера;

- *сканирование* – поиск близлежайших точек доступа Wi-Fi с целью обнаружить точку доступа, указанную в строке *Сеть*;

- соединение – попытка соединиться с точкой доступа, указанной в строке Сеть;

- получение адреса – ожидание получения IP-адреса от точки доступа;

- XXX.XXX.XXX.XXX – назначенный адаптеру IP-адрес.

**1.1.3.** Настройте ваш маршрутизатор (роутер), осуществляющий маршрутизацию из локальной беспроводной сети WiFi (WLAN) во внешнюю проводную (WAN) или беспроводную (WWAN) сеть, следующим образом:

**1.1.3.1.** Если вы используете беспроводное соединение (3G), приобретите у представителей мобильных операторов сим-карту, подключите услугу "Статический IP-адрес" и выберите интересующий вас тариф для работы в сети Интернет. Вставьте сим-карту в соответствующий лоток вашего маршрутизатора. Если вы используете проводное соединение, то подключите услугу "Статический IP-адрес", обратившись к вашему поставщику услуг Интернета.

1.1.3.2. Подключите ваш маршрутизатор согласно инструкции к нему.

**1.1.3.3.** Пропишите в настройках APN для работы в сети Интернет (выясняется у провайдера).

1.1.3.4. Настройте локальную сеть следующим образом:

- разрешите использование DHCP-сервера и задайте диапазон IP-адресов (зависит от планируемого количества подключаемых приборов, но не более 50);

- в таблице аренды IP-адресов вручную пропишите MAC-адреса адаптеров и присвойте каждому IP-адрес из выбранного диапазона;

- задайте имя сети WiFi (SSID) и пароль для подключения;

- сохраните конфигурацию.

1.1.3.5. Настройте проброс портов (NAT) следующим образом:

- выберите протокол TCP;

- в качестве номера порта источника выберите любое число из диапазона 2201..2251 для

последующей идентификации каждого адаптера в программе EmWorkNet;

- в качестве номера порта назначения впишите число 2200;

- в качестве IP-адреса источника (если указано) впишите 0.0.0.0;

- в качестве IP-адреса назначения впишите IP-адрес исходя из следующей формулы:

#### IP-адрес = (IP-адрес локальный + 50),

где *IP-адрес локальный* – адрес, полученный на этапе 1.1.3.4.

1.1.3.6. Сохраните конфигурацию и перезагрузите маршрутизатор.

**1.1.3.7.** Отключите в локальной сети работающие DHCP-сервера на время работы с адаптером во избежание конфликта сетевых устройств при назначении IP-адресов.

**1.1.4.** Подождите, пока роутер перезагрузится, затем в меню Энерготестера ПКЭ-А *Настройки -> Связь с компьютером -> Интернет-маршрутизатор -> Список беспроводных сетей* найдите и выберите имя WiFi-сети, настраиваемое согласно п. 1.1.3.4. Введите также пароль, если сеть защищена. Для вступления изменений в силу выдерните кабель USB из прибора на время 2-3 с, затем подключите его снова.

**1.1.5.** Дождитесь окончания процессов, связанных с подключением адаптера(-ов) к роутеру, после чего удостоверьтесь, что высветившийся на индикаторе Энерготестера ПКЭ-А IP-адрес принадлежит диапазону DHCP, задаваемому в п. 1.1.3.4 с учетом формулы из п. 1.1.3.5.

**1.1.6.** Запустите программу EmWorkNet на удаленном терминале, имеющем выход в сеть Интернет. Зайдите в пункт *Настройки -> Настройки -> Общие*, выберите в поле *Текущее устройство Энерготестер ПКЭ-А*.

**1.1.7.** Переключитесь на вкладку *Интерфейс ввода-вывода*. Выберите интерфейс ввода-вывода *Internet/LAN*, нажмите *Добавить*. В появившейся строчке введите внешний статический IP-адрес роутера (выдается оператором при подключении услуги "Статический IP-адрес"). В поле *Порт* введите номер порта адаптера из диапазона 2201..2251 (согласно п. 1.1.3.5), с которым нужно соединиться. В поле *Актив* поставьте галку, после чего нажмите *Применить*, затем *OK* (рис. 1.5).

| EmWorkNet версия 7.1.4.260        |                    |                       |            |                  |
|-----------------------------------|--------------------|-----------------------|------------|------------------|
| Настройки                         |                    |                       |            |                  |
| Общие Интерфейс ввода/вывода      | Менеджер устройств |                       |            |                  |
| Интерфейс ввода вывода            | GSM modem GPRS     | modem Ethernet RS-485 | Wi-Fi      |                  |
| C Universal Serial Rue (USB)      | Актив ІР адрес     | Порт                  | Комментари | Ä                |
| C GSM modern                      | 37.29.67.9         | 92 2202               |            |                  |
| C GPBS modem                      |                    |                       |            |                  |
| Internet/LAN                      |                    |                       |            |                  |
| C RS-485                          |                    |                       |            |                  |
| C Wi-Fi                           |                    |                       |            |                  |
| -Настройки СОМ порта<br>Порт:     |                    |                       |            |                  |
| COM1                              |                    |                       |            |                  |
| Скорость обмена:                  |                    |                       |            |                  |
| 3000000                           |                    |                       |            |                  |
| Автоопределение                   |                    |                       |            | Добавить Удалить |
|                                   |                    |                       |            |                  |
|                                   |                    |                       |            |                  |
|                                   |                    |                       |            | 4 10 200         |
|                                   |                    |                       | OK         | Отмена Применить |
| auuoo ugrooŭstooj ETDOD A - Mutoo |                    | weat 27.20.67.02      |            |                  |

Рис. 1.5. Настройка программы EmWorkNet в режиме Internet

**1.1.8.** Чтобы прочитать данные из устройства, нажмите Файл -> Прочитать из устройства.

## 1.2.Настройка оборудования в режиме LAN

**1.2.1.** Выполните п.п.1.1.1 – 1.1.2.

1.2.2. Настройте вашу точку доступа следующим образом:

1.2.2.1. Подключите вашу точку доступа согласно инструкции к ней.

1.2.2.2. Настройте локальную сеть следующим образом:

- разрешите использование DHCP-сервера и задайте диапазон IP-адресов (зависит от

планируемого количества подключаемых приборов, но не более 50); - в таблице аренды IP-адресов вручную пропишите MAC-адреса адаптеров и присвойте каждому

IP-адрес из выбранного диапазона;

- задайте имя сети WiFi (SSID) и пароль для подключения;

- сохраните конфигурацию и перезагрузите точку доступа.

**1.2.3.** Отключите в локальной сети работающие DHCP-сервера на время работы с адаптером во избежание конфликта сетевых устройств при назначении IP-адресов.

**1.2.4.** Подождите, пока точка доступа перезагрузится, затем в меню Энерготестера ПКЭ-А *Настройки -> Связь с компьютером -> Интернет-маршрутизатор -> Список беспроводных* 

*сетей* найдите и выберите имя WiFi-сети, настраиваемое согласно п. 1.2.2.2. Введите также пароль, если сеть защищена. Для вступления изменений в силу выдерните кабель USB из прибора на время 2-3 с, затем подключите его снова.

**1.2.5.** Дождитесь окончания процессов, связанных с подключением адаптера(-ов) к роутеру, после чего удостоверьтесь, что высветившийся на индикаторе Энерготестера ПКЭ-А IP-адрес можно рассчитать по следующей формуле:

IP-адрес = (IP-адрес из диапазона DHCP + 50),

где *IP-адрес из диапазона DHCP* – адрес, полученный на этапе 1.2.2.2.

**1.2.6.** Запустите программу EmWorkNet на удаленном терминале, подключенному к локальной сети. Зайдите в пункт *Настройки -> Настройки -> Общие*, выберите в поле *Текущее устройство Энерготестер ПКЭ-А*.

**1.2.7.** Переключитесь на вкладку Интерфейс ввода-вывода. Выберите интерфейс ввода-вывода Internet/LAN, нажмите Добавить. В появившейся строчке введите IP-адрес адаптера, к которому нужно подключиться; адрес должен соответствовать формуле из п. 1.2.5. В поле Порт введите номер порта 2200. В поле Актив поставьте галку, после чего нажмите Применить, затем OK (рис. 1.6).

| щие Интерфейс ввода/вывода                   | Менеджер ус | тройств             |                     |             |          |         |
|----------------------------------------------|-------------|---------------------|---------------------|-------------|----------|---------|
| Интерфейс ввода вывода                       | GSM mod     | em   GPRS modem Eth | nernet   RS-485   W | /i-Fi       |          |         |
| Serial port (CUM) Universal Serial Bus (USB) | Актив       | ІР адрес            | Порт                | Комментарий |          |         |
| C GSM modern                                 |             | 192.168.2.52        | 2200                |             |          |         |
| C GPBS modern                                |             | 192.168.2.53        | 2200                |             |          |         |
| Internet/LAN                                 |             | 192.168.2.54        | 2200                |             |          |         |
|                                              |             |                     |                     |             |          |         |
| C NGC                                        |             |                     |                     |             |          |         |
| O WIFI                                       |             |                     |                     |             |          |         |
| Настройки СОМ порта ————<br>Порт:            |             |                     |                     |             |          |         |
| COM1                                         |             |                     |                     |             |          |         |
| Скорость обмена:                             |             |                     |                     |             |          |         |
| 115200                                       |             | _                   | _                   | _           | _        |         |
| Astonnostereneuve                            |             |                     |                     |             | Добавить | Удалить |
| Артоопределение                              |             |                     |                     |             |          |         |
|                                              |             |                     |                     |             |          |         |
|                                              |             |                     |                     |             |          |         |
|                                              |             |                     |                     |             | (        | 1       |

Рис. 1.6. Настройка программы EmWorkNet в режиме LAN

**1.2.8.** Чтобы прочитать данные из устройства, нажмите Файл -> Прочитать из устройства.

## 2. Режим прямого подключения по Wi-Fi

Данный режим позволяет вести непосредственное считывание показаний Энерготестера ПКЭ-А с помощью внешнего USB-WiFi-адаптера (стороннего производителя) или встроенного (например, ноутбук со встроенным Wi-Fi) (рис. 2.1.). В данном режиме адаптер работает в качестве Wi-Fi-точки доступа.

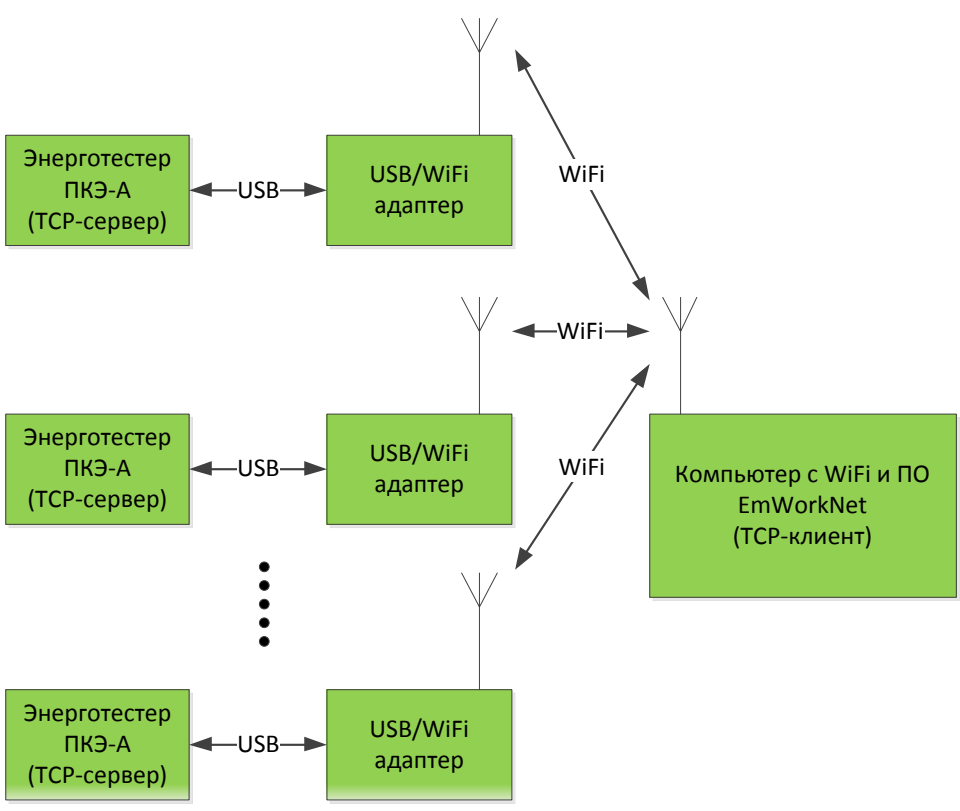

Рис. 2.1. Режим прямого подключения по Wi-Fi

### 2.1. Настройка оборудования в режиме прямого подключения по Wi-Fi

2.1.1. Подключите адаптер к Энерготестеру ПКЭ-А по схеме 2.2.

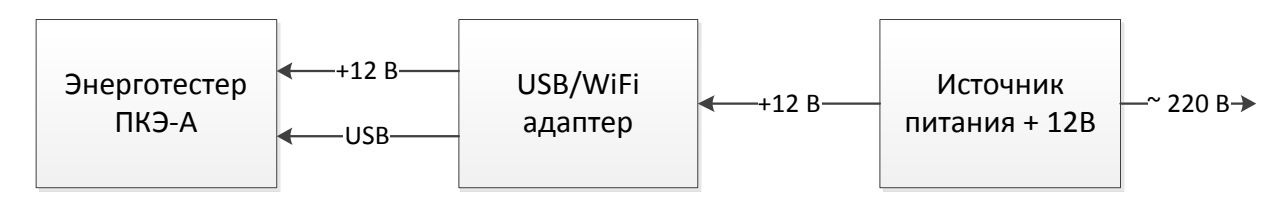

Рис.2.2. Схема подключения адаптера

**2.1.2.** Включите Энерготестер ПКЭ-А и дождитесь окончания его загрузки, затем перейдите в меню *Настройки -> Связь с компьютером -> Прямое подключение Wi-Fi*. Индикатор *Power/Status* на лицевой панели адаптера должен изменить цвет на оранжевый и начать мигать до завершения инициализации.

2.1.3. При желании вы можете изменить пароль, IP-адрес и маску подсети.

**2.1.4.** Запустите программу EmWorkNet на компьютере с наличием возможности подключения по Wi-Fi. Зайдите в пункт *Настройки -> Настройки -> Общие*, выберите в поле *Текущее устройство Энерготестер ПКЭ-А*.

**2.1.5.** Переключитесь на вкладку Интерфейс ввода-вывода. Выберите интерфейс ввода-вывода Wi-Fi. Когда адаптер закончит инициализацию (светодиод статуса будет постоянно гореть оранжевым цветом), появится возможность подключиться к прибору. Для этого нажмите кнопку Обновить, после чего появится список доступных приборов поблизости. Выберите интересующий вас прибор из списка, введите пароль и нажмите Подключиться.

**2.1.6.** После успешного подключения закройте окно клавишей *ОК*. Чтобы прочитать данные из устройства, нажмите *Файл* -> *Прочитать из устройства*.

# ПРИЛОЖЕНИЕ

## Пример настройки оборудования в режиме Internet/LAN с применением 3G роутера iRZ-RU11w и сим-карты "Мегафон"

## Настройка оборудования в режиме Internet:

1. Подключите адаптер к Энерготестеру ПКЭ-А по схеме рис. 1.

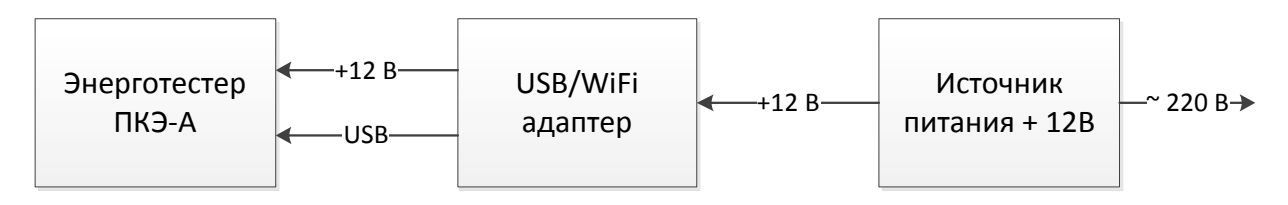

Рис.1. Схема подключения адаптера

2. Включите Энерготестер ПКЭ-А и дождитесь окончания его загрузки, затем перейдите в меню *Настройки -> Связь с компьютером -> Интернет-маршрутизатор*.

3. Для настройки 3G-роутера iRZ-RU11w вставьте в лоток для сим-карт сим-карту с подключенной услугой "статический IP-адрес" и подходящим вам тарифом для работы в сети Интернет. Подключите роутер по схеме рис. 2.

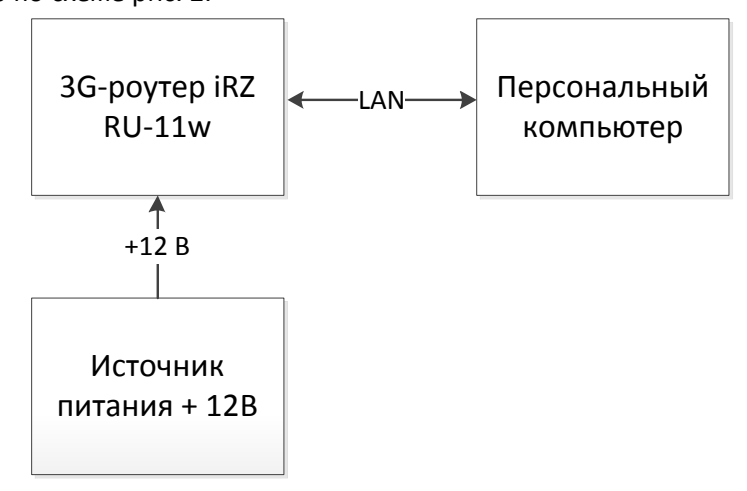

Рис.2. Схема подключения роутера iRZ-RU11w для конфигурирования

4. Заводскими настройками у роутера установлен IP-адрес 192.168.1.1, маска подсети 255.255.255.0. Поэтому для доступа к веб-интерфейсу роутера необходимо настроить сетевую карту компьютера так, чтоб ее IP-адрес принадлежал к той же подсети, что и роутер. Для этого нужно зайти на компьютере в Панель управления -> Сетевые подключения -> Свойства (выбрать нужное соединение). В Свойствах во вкладке Общие в списке компонентов выбрать Протокол интернета (TCP/IP), нажать Свойства. В открывшемся окне вручную ввести адрес и маску подсети, например, 192.168.1.100 и 255.255.255.0 (рис. 3) и нажать ОК.

| Параметры IP могут назначаться а<br>поддерживает эту возможность. В<br>IP можно получить у сетевого адми | втоматически, если сеть<br>противном случае параметры<br>нистратора. |
|----------------------------------------------------------------------------------------------------|----------------------------------------------------------------------|
| Получить IP-адрес автоматиче                                                                             | зски                                                                 |
| — 🧿 Использовать следующий IP-а                                                                          | адрес:                                                               |
| ІР-адрес:                                                                                                | 192.168.1.100                                                        |
| Маска подсети:                                                                                           | 255 . 255 . 255 . 0                                                  |
| Основной шлюз:                                                                                           |                                                                      |
| С Поличить адрес DNS-сервера                                                                             | автоматически                                                        |
| - • Использовать следующие адр                                                                           | реса DNS-серверов:                                                   |
| Предпочитаемый DNS-сервер:                                                                               | 54 (A) (A)                                                           |
| Альтернативный DNS-сервер:                                                                               | 10 12 T                                                              |
|                                                                                                    |                                                                      |

Рис. 3. Настройки сетевой карты

 Открыть обозреватель веб-страниц (браузер), ввести в поле адреса IP-адрес роутера 192.168.1.1. Доступ защищен паролем, поэтому нужно ввести логин и пароль (по умолчанию root/root).
 В открывшемся окне настроек перейдите во вкладку *Networking*, выберите пункт *Mobile Internet*, затем *Show advanced settings*. В строке *APN* нужно прописать имя точки доступа к сети Интернет. Для "Meraфoнa" со статическим IP-адресом имя будет "FixedIP.nw" (рис. 4). После внесения изменений нажмите кнопку *Save*.

| Status          | Networking                | Services | Tools |
|-----------------|---------------------------|----------|-------|
| Wired Internet  | ☑ Enable Mobile Internet  |          |       |
| Mobile Internet | PIN                       |          |       |
| Local Network   |                           |          |       |
| PPTP Client     | Leave blank if not needed |          |       |
| OpenVpn Tunnel  | FixedIP.nw                |          |       |
|                 | Username                  |          |       |
|                 | Password                  |          |       |
|                 | Additional pppd options   |          |       |
|                 | Additional pppd options   |          |       |

Рис. 4. Настройки мобильной связи роутера iRZ-RU11w

7. Далее нужно перейти в пункт *Local Network*. При желании можно изменить IP-адрес и маску роутера в соответствующих строках. Также в этом пункте меню необходимо включить Wi-Fi (*Enable WiFi*), после чего ввести имя сети WiFi (*SSID*), по которому будет подключаться адаптер. В строке *Access Mode* выбирается тип шифрования при соединении по WiFi; в целях предотвращения несанкционированного доступа рекомендуется использовать защищенные паролем режимы WPA или WPA2. В строке *Password* в таком случае нужно ввести пароль для сети (рис. 5). После внесения изменений нажмите кнопку *Save*.

| Status          | Networking                                                           | Services                  | Tools |
|-----------------|----------------------------------------------------------------------|---------------------------|-------|
| Wired Internet  | Local Address                                                        |                           |       |
| Mobile Internet | IP                                                                   | Mask                      |       |
| Local Network   | 192.168.1.1                                                          | 255.255.255.0             |       |
| PPTP Client     | which down low                                                       |                           |       |
|                 | WiFi                                                                 |                           |       |
| Open∨pn Tunnel  | WiFi                                                                 |                           |       |
| Open∨pn Tunnel  | WiFi<br>Enable WiFi<br>SSID                                          | Channel                   |       |
| OpenVpn Tunnel  | WiFi  Enable WiFi  ssiD  irz3210                                     | Channel<br>10             |       |
| Open∨pn Tunnel  | WiFi  Enable WiFi  ssiD  irz3210  Hide wireless network              | Channel<br>10             |       |
| OpenVpn Tunnel  | WiFi  Enable WiFi  SSID  irz3210  Hide wireless network  Access mode | Channel<br>10<br>Password |       |

Рис. 5. Настройки локальной сети и WiFi роутера iRZ-RU11w

Перейдите во вкладку Services, затем пункт DHCP. Разрешите использование DHCP-сервера для локальной сети (WiFi) установкой галки Enable DHCP Server, затем задайте начальный IP-адрес (Pool start) и необходимый размер (диапазон адресов) Pool size. Размер зависит от количества сетевых устройств, одновременно подключаемых к локальной сети. Для примера зададим начальный адрес 2, а размер 10. Это означает, что подключенным клиентам будут присваиваться адреса из диапазона 192.168.1.2 – 192.168.1.11. Нужно следить, чтобы диапазон адресов не включал в себя адреса роутера и сетевой карты (192.168.1.1 и 192.168.1.100) (рис. 6).
 Далее необходимо закрепить за каждым адаптером свой IP-адрес, чтобы однозначно идентифицировать приборы в сети. Это делается в таблице Static Leases. В столбце MAC необходимо прописать MAC-адреса адаптеров, которые будут подключаться к сети, а в столбце *IP* – IP-адреса из диапазона 192.168.1.2 – 192.168.1.11 (Рис.6). В столбце Hostname можно задать любое удобное имя для идентификации адаптера. После внесения изменений нажмите кнопку Save.

#### iRZ Mobile Router

iRZ Mobile Router

| Status          | Networking         | Services          | Tools                    |  |
|-----------------|--------------------|-------------------|--------------------------|--|
| DHCP            | Enable DHCP server |                   |                          |  |
| MAC Filter      | Pool start         |                   |                          |  |
| Time            | 2                  |                   |                          |  |
| Port forwarding | Pool size          |                   |                          |  |
|                 | 10                 |                   | - <b>A</b><br>- <b>X</b> |  |
|                 | Static Leases      |                   |                          |  |
|                 | + Hostname         | MAC               | IP                       |  |
|                 | - 1                | 00:08:DC:D1:FA:8C | 192.168.1.2              |  |
|                 | - 2                | 00:08:DC:D1:DD:DA | 192.168.1.3              |  |
|                 | 3                  | 00:08:DC:D1:DD:76 | 192.168.1.4              |  |
|                 | Save               |                   |                          |  |

Рис. 6. Настройки DHCP-сервера для локальной сети роутера iRZ-RU11w

10. Для проброса портов перейдите в пункт *Port forwarding*. Для добавления новой строки нажмите на кнопку с плюсиком. В столбце *Protocol* выберите *TCP*. В столбце *Source Port* (внешний порт) укажите номер порта, по которому с удаленного терминала будет запрашиваться соединение. В столбце *Dest Port* (локальный порт) укажите 2200. В столбце *Dest IP* укажите IP-адрес, определяемый по формуле: IP-адрес = (локальный IP-адрес + 50) (рис. 1.8). После внесения изменений нажмите кнопку *Save*. Таким образом, согласно рис. 6 и рис. 7, чтобы соединение с адаптером, имеющим, к примеру, MAC-адрес 00:08:DC:D1:FA:8C, нужно установить соединение с портом 2201; для адаптера с MAC 00:08:DC:D1:DD:DA – с портом 2202 и т.д.

| Status          |   | Networkin | ng          | Service   | s            | Tools   |
|-----------------|---|-----------|-------------|-----------|--------------|---------|
|                 |   | Protocol  | Source Port | Dest Port | Dest IP      | Comment |
| Time            |   | tcp 🔽     | 2201        | 2200      | 192.168.1.52 |         |
| Port forwarding | - | tcp 💽     | 2202        | 2200      | 192.168.1.53 |         |
|                 | E | tcp 💌     | 2203        | 2200      | 192.168.1.54 |         |

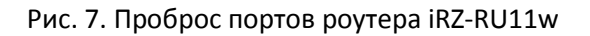

11. Для вступления изменений в силу перезагрузите роутер через вкладку Tools -> Reboot -> Reboot. Внимание: если в локальной сети присутствуют другие сетевые устройства, необходимо следить за тем, чтобы среди них не было DHCP-серверов, иначе возможна ситуация, когда адаптер получает IP-адрес не от роутера, а от этих сетевых устройств. В таком случае считать показания с Энерготестера ПКЭ-А не удастся. 12. Подождите, пока роутер перезагрузиться, затем в меню Энерготестера ПКЭ-А Настройки -> Связь с компьютером -> Интернет-маршрутизатор -> Список беспроводных сетей найдите и выберите имя WiFi-сети, настраиваемое согласно п. 7. Введите также пароль, если сеть защищена. Для вступления изменений в силу выдерните кабель USB из прибора на время 2-3 с, затем подключите его снова.

13. Дождитесь окончания процессов, связанных с подключением адаптера(-ов) к роутеру, после чего удостоверьтесь, что высветившийся на индикаторе IP-адрес принадлежит диапазону 192.168.1.52 – 192.168.1.61 согласно формуле из п. 10.

Запустите программу EmWorkNet на удаленном терминале, имеющем выход в сеть Интернет.
 Зайдите в пункт Настройки -> Настройки ->Общие, выберите в поле Текущее устройство
 Энерготестер ПКЭ-А.

15. Переключитесь на вкладку Интерфейс ввода-вывода. Выберите интерфейс ввода-вывода Internet/LAN, нажмите Добавить. В появившейся строчке введите IP-адрес сим-карты (статический адрес), в данном примере это 37.29.67.92. В поле Порт введите номер порта адаптера, с которым нужно соединиться (согласно рис. 7). В поле Актив поставьте галку, после чего нажмите Применить, затем ОК (рис. 8).

| 🐉 EmWorkNet версия 7.1.4.260                                                                   |                                                             |                       |                       |              |
|------------------------------------------------------------------------------------------------|-------------------------------------------------------------|-----------------------|-----------------------|--------------|
| 🗘 Настройки                                                                                    |                                                             |                       |                       | 2            |
| Общие Интерфейс ввода/вывода                                                                   | Менеджер устройств                                          |                       |                       |              |
| Serial port (COM)     Universal Serial Bus (USB)     GSM modem     GPRS modem     Internet/LAN | GSM modem   GPHS modem<br>Актив   IP адрес<br>✓ 37.29.67.92 | Ethernet   HS-485   W | Инні  <br>Комментарий |              |
| С RS-485<br>С WiFi<br>Настройки СОМ порта<br>Порт:<br>СОМ1                                     |                                                             |                       |                       |              |
| Скорость обмена:<br>3000000 💌<br>Автоопределение                                               |                                                             |                       | Добавить              | <br>Удалить  |
|                                                                                                |                                                             |                       | ОК Отмен              | на Применить |

Рис. 8. Настройка программы EmWorkNet

16. Чтобы прочитать данные из устройства, нажмите Файл -> Прочитать из устройства.

### Настройка оборудования в режиме LAN:

- 1. Выполните пункты 1 и 2.
- 2. Выполните пункт 3, имея в виду, что в данной конфигурации сим-карта не используется.
- 3. Выполните пункты 4, 5, затем 7 9.
- 4. Выполните пункты 11 14.

5. Выполните пункт 15, имея в виду, что для связи с конкретным адаптером нужно вводить IPадрес с учетом, что IP-адрес = (локальный IP-адрес + 50), а номер порта (2200) остается неизменным.

6. Чтобы прочитать данные из устройства, нажмите Файл -> Прочитать из устройства.

### Конфигурация роутера iRZ RU-11w

### Логин/пароль для доступа в веб-интерфейсу:

root/root

LAN:

IP: 192.168.1.1, маска: 255.255.255.0

DHCP: 192.168.1.2 - 192.168.1.11

#### Таблица задания привязки мак-адреса к конкретному IP-адресу:

| Hostname | MAC               | IP          |
|----------|-------------------|-------------|
| 1        | 00:08:DC:D1:FA:8C | 192.168.1.2 |
| 2        | 00:08:DC:D1:DD:DA | 192.168.1.3 |
| 3        | 00:08:DC:D1:DD:76 | 192.168.1.4 |

#### Wi-Fi:

SSID: irz3210, пароль: 11223344555

#### **Mobile Internet:**

APN: FixedIP.nw

IP-адрес: 37.29.67.92

#### Проброс портов:

| Source port | Dest port | Dest IP      |
|-------------|-----------|--------------|
| 2201        | 2200      | 192.168.1.52 |
| 2202        | 2200      | 192.168.1.53 |
| 2203        | 2200      | 192.168.1.54 |